## To Burn a Data CD for Sonorous with Windows 7 Nel-Tech Labs, Inc. • 603.425.1096 • <u>Website</u> • <u>KnowledgeBase</u>

- Insert a writable CD into your CD burner drive
- When the "AutoPlay" dialog box pops up, click "Burn files to disc using Windows Explorer"

**Note:** if the **``AutoPlay**" dialog box does not pop up, click the **``Start**" **Start**" from your toolbar, click **``Computer**," then double-click your CD burner drive

|                                                | ~        |
|------------------------------------------------|----------|
| AutoPlay                                       | <u> </u> |
| DVD/CD-RW Drive (D:)                           |          |
| Always do this for blank CDs:                  |          |
| Blank CD options                               | _        |
| Burn an audio CD<br>using Windows Media Player |          |
| Burn files to disc<br>using Windows Explorer   |          |
| View more AutoPlay options in Control Panel    |          |

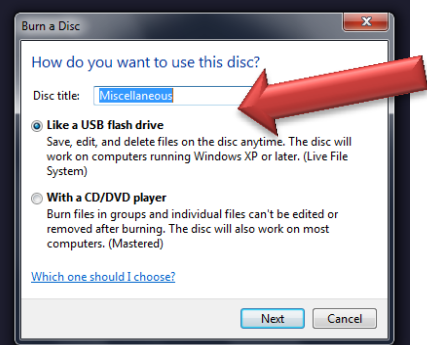

• In the "**Burn a Disc**" dialog box that pops up, type a name for the CD in the "**Disc title**" box (optional), click "**Like a USB flash drive**" then click "**Next**"

It might take several minutes for the disc to be formatted. When the format is complete, an empty disc folder opens

• Open the folder that contains the MP3 file(s) you want to burn & drag the files into the empty disc folder

**Note:** MP3 file must be Mono, with a recommended 128k Bit Rate (kbps), 44 KHz (44100 Hz) Sample Rate

- To select multiple files, press & hold the "Ctrl" key, then click on the files you want to burn
- As you drag files into the folder, they are copied automatically to the CD

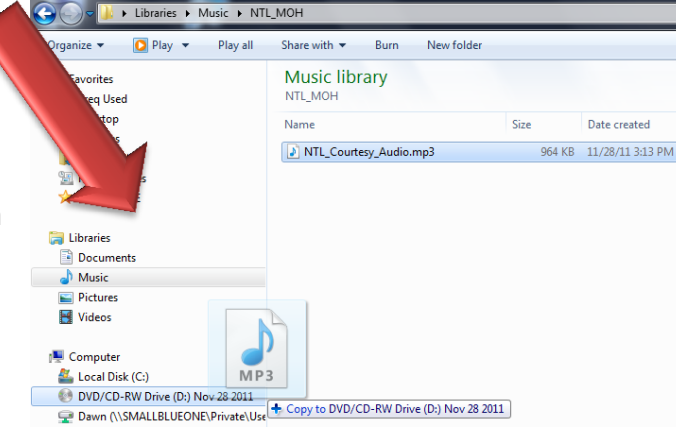

• After copying the file(s), you might need to close the disc session

**Note:** Instead of "dragging & dropping" files, after formatting the CD, you can select the files you want to burn in Windows Explorer, right-click the selected file(s), point to "**Send to**," then click your disc burner drive

|                                    | Share with + Burn Ner    | wtolder |     |                                         |     |                                          |
|------------------------------------|--------------------------|---------|-----|-----------------------------------------|-----|------------------------------------------|
| 🕻 Favorites<br>]]} Freq Used       | Music library<br>NTL_MOH |         |     |                                         |     |                                          |
| 🔜 Desktop                          | Name                     | Size    | Dat | te created Bit rate                     |     |                                          |
| Calibraries                        | NTL_Courtesy_Audio.mp3   | 964 KI  | 3   | 10041-313-044 13044                     |     |                                          |
| Recent Places                      |                          |         |     | Play                                    |     |                                          |
| SALES DRIVE                        |                          |         | -   | Add to Windows Media Player list        |     |                                          |
|                                    |                          |         |     | Scan with Microsoft Security Essentials |     |                                          |
| Libraries                          |                          |         |     | Open with                               |     |                                          |
| Documents                          |                          |         |     | Share with                              | +   |                                          |
| a) Music                           |                          |         |     | Restore previous versions               |     |                                          |
| E Pictures                         |                          |         |     | Send to                                 | ۰ 🔒 | Compressed (zipped) folder               |
| Videos Videos                      |                          |         |     | Cut                                     |     | Desktop (create shortcut)                |
|                                    |                          |         |     | Conv                                    |     | Documents                                |
| Computer                           |                          |         |     |                                         |     | Fax recipient                            |
| DVD/CD-RW Drive (D-) Miscellaneous |                          |         |     | Create shortcut                         | 2   | Mail recipient                           |
| Dawn (\\SMALLBLUEONE\Private\Use   |                          |         |     | Percent                                 | 0   | DVD/CD-RW Drive (D:) Miscellaneous       |
| accpac\$ (\\smallblueone) (X:)     |                          |         |     | Nename                                  | 2   | Dawn (\\SMALLBLUEONE\Private\Users) (R:) |
|                                    |                          |         |     | Open file location                      |     | accpac\$ (\\smallblueone) (X:)           |